# 【ここスポにおけるトピックスの入力について】

トピックスのコンテンツは、Web サイト上からご投稿をお願いいたします。アクセス方法や各記 入項目のご説明等、詳細につきましては、下記をご参照ください。

| コンテンツ投稿ページに | •  | コンテンツの投稿は、投稿ページからご実施ください。               |
|-------------|----|-----------------------------------------|
| ついて         |    | コンテンツの投稿にあたり、事務局(お問い合わせ先参照)ヘメ           |
|             |    | ールアドレスをご連絡ください。                         |
|             | •  | メールアドレスをご連絡いただくと、仮登録メールにて本登録用           |
|             |    | の URL、パスワードをご案内いたしますので、遷移先の Web サ       |
|             |    | イトにてメールアドレスとパスワード をご入力ください。             |
|             |    | 今回作成されるトピックス用のアカウントは、2021 年 3 月末ま       |
|             |    | でご利用いただけます。                             |
|             |    | なお、2021 年 4 月以降のご利用については、検討を進めてお        |
|             |    | り、別途連絡させていただきます。                        |
| 大会・イベント、及び総 | •  | 本資料にて案内している内容は、「トピックスの掲載」に係る内           |
| 合型地域スポーツクラブ |    | 容に限ります。                                 |
| の登録について     | •  | 大会・イベント、及び総合型地域スポーツクラブの情報を登録す           |
|             |    | るためのアカウントは、別途作成する必要があります。大会・イ           |
|             |    | ベント、及び総合型地域スポーツクラブの情報の登録を希望し、           |
|             |    | 大会・イベント、及び総合型地域スポーツクラブの登録用アカウ           |
|             |    | ントの作成に関するご案内を頂いていない場合は、本資料2ペー           |
|             |    | ジに記載されているお問い合わせ先への連絡をお願いいたしま            |
|             |    | す。                                      |
| ログイン方法について  | 1. | ログインするにあたり、下記の URL より、入力画面にアクセス         |
|             |    | してください。                                 |
|             |    | URL: <u>https://admin.cocospo.go.jp</u> |
|             | 2. | 以下のような画面が表示されますので、仮登録メールに掲載され           |
|             |    | ている「メールアドレス」と「パスワード」をそれぞれ入力し、           |
|             |    | 「ログイン」をクリックしてください。                      |
|             |    | ♀ここスポ                                   |
|             |    | X~1.7FUX                                |
|             |    | 田崎市/スワード                                |
|             |    | ©<br>□ □ 것 + 2xt8 ± 60 7 3 2            |
|             |    | \$#80J94>                               |
|             |    | 管理者 新規登録                                |
|             |    |                                         |

| 本資料の構成 | 1. ダッシュボードの操作方法について:ページ3                 |  |
|--------|------------------------------------------|--|
|        | 2. トピックスの新規追加について:ページ 5                  |  |
|        | 3. トピックス一覧画面について:ページ 11                  |  |
|        | 4. メールアドレス、およびパスワードの変更:ページ 12            |  |
| お問合せ先  | ここスポ事務局(担当:安達、日比)                        |  |
|        | Email: jp_cons_cocospo_jimukyoku@pwc.com |  |

### ダッシュボードの操作方法について

上記「ログイン方法について」のとおりにログインいただくと、下記のような「ダッシュボード」 画面が表示されます。(画面キャプチャは、事務局向けアカウントの画面であるため一部表示され ている項目等が異なる可能性があります)

| 🖀 ここスポ     | 🜔 ZAIEStat. topiss_                                |  |
|------------|----------------------------------------------------|--|
| 🚳 ダッシュボード  | 新規追加                                               |  |
| 🗎 トピックス    | 各種の新規追加はこちらからご利用いただけます。左のメニューパーからも各種新規追加画面に移動できます。 |  |
| 👗 プロフィール   |                                                    |  |
| ● メニューを閉じる | トピックスの新規追加                                         |  |
|            | ダッシュボード                                            |  |
|            |                                                    |  |
|            |                                                    |  |
|            |                                                    |  |
|            |                                                    |  |
|            |                                                    |  |

【トピックスを新規入力する場合】画面上、左側にある、「トピックス」にカーソルを合わせ、 「新規追加」をクリックしてください。

【これまでに公開したトピックスや下書き状態のトピックスを閲覧・編集・削除する場合】「トピックス一覧」をクリックしてください。

| 🖀 ここスポ                       | CAにちは、topics_editor さん     Control     Control     Contro     Control     Control     Control     Control     Contro |
|------------------------------|----------------------------------------------------------------------------------------------------|
| <ul> <li></li></ul>          | <ul> <li>新大規注日加</li> <li>トピックス 一覧</li> <li>新規協加</li> <li>bご利用いいだけます。左のメニューバーからも各種新規協加画面に移動できます。</li> </ul>                                                                                                    |
| <ul><li>〇 メニューを閉じる</li></ul> | トピックスの新規追加                                                                                                    |
|                              | ダッシュボード                                                                                                    |
|                              |                                                                                                    |
|                              |                                                                                                    |
|                              |                                                                                                    |
|                              |                                                                                                    |

【トピックス情報を新規入力する場合】トピックスの新規入力は、上記の方法以外にも、中央左に 位置している「トピックスの新規追加」をクリックすることにより、開始することも可能です。

| 쑵 ここスポ                       | 🔘 こんにちは、topics_editorさん                            |
|------------------------------|----------------------------------------------------|
| 🚳 ダッシュボード                    | 新規追加                                               |
| 🗎 トピックス                      | 各種の新規追加はこちらからご利用いただけます。左のメニューバーからも各種新規追加画面に移動できます。 |
| 🕹 プロフィール                     |                                                    |
| <ul> <li>メニューを聞じる</li> </ul> | トビックスの新規追加                                         |
|                              | ダッシュボード                                            |
|                              |                                                    |
|                              |                                                    |
|                              |                                                    |
|                              |                                                    |
|                              |                                                    |
|                              |                                                    |
|                              |                                                    |
|                              |                                                    |

#### トピックスの新規追加について

- 下記データ項目の説明をご一読のうえで、記入いただきますようお願いいたします。
- 項目名に<sup>\*</sup>が記載されている項目は、記入が必須となります。

|                                                                               |                                                   | プレビュー」をクリックする<br>利田考がアクセス」た際に表示                                                                                                    | ことで、                                                 |
|-------------------------------------------------------------------------------|---------------------------------------------------|----------------------------------------------------------------------------------------------------|------------------------------------------------------|
| 🖀 ここスポ  투 0                                                                   | <b>十</b> 新規                                       | おりの画面が表示されます。                                                                                                    | めにけ                                                  |
| 🚳 ダッシュボード                                                                     | 新規 トピックス を追加                                      | 一度下書き保存をする必要があ                                                                                                    | ります。                                                 |
| <ul> <li>■ トピックス</li> <li>トピックス 一覧</li> <li>新規追加</li> <li>▲ プロフィール</li> </ul> | (1)<br>91 メディアを追加 (3)                             | こちらをクリックすること<br>で、「トピックス一覧」に下<br>書き保存されます。 <sup>2</sup> 2開<br>な開<br>て<br>常 スアータス・下書は                                                                                                    | <ul> <li>ハマ ▲</li> <li>ブレビュー</li> <li>香屋集</li> </ul> |
| <ul> <li>メニューを閉じる</li> </ul>                                                  | ◎店 ▼ B J 目目 4 目前 2 回回 ∞ - A ▼ 図 ② Ω 得 取 つ ご ◎ (2) | すべての項目の入力が終了した際に、こちらをクリックすることで、トピックスが公開 ◆ 4 (**********************************                                                                                                    |                                                      |
|                                                                               |                                                   | 競技・種類                                                                                                    | ~ ~ ^                                                |
|                                                                               |                                                   | 画面右側の「タグ」の説明は、全項<br>目をまとめて後述します。 ######<br>● **####<br>● **####<br>● **####<br>● **####<br>● **####<br>● **####<br>● **####<br>● **###<br>● **###<br>● **###<br>● **###<br>● **###<br>● **###<br>● **###<br>● **###<br>● **###<br>● **###<br>● **###<br>● **###<br>● **###<br>● **###<br>● **###<br>● **###<br>● **###<br>● **###<br>● **###<br>● **###<br>● **###<br>● **###<br>● **###<br>● **###<br>● **###<br>● ****<br>● ****<br>● ***<br>● ****<br>● ****<br>● ***<br>● ****<br>● ****<br>● ****<br>● ****<br>● ****<br>● ***<br>● ****<br>● ****<br>● ***<br>● ****<br>● ****<br>● ****<br>● ****<br>● ***<br>● ***<br>● ***<br>● ***<br>● ***<br>● ***<br>● ***<br>● ***<br>● ***<br>● ***<br>● ***<br>● ***<br>● ***<br>● ***<br>● ***<br>● ***<br>● ***<br>● ***<br>● ***<br>● **<br>● ***<br>● ***<br>● ***<br>● ***<br>● ***<br>● ***<br>● ***<br>● ***<br>● ***<br>● ***<br>● ***<br>● ***<br>● ***<br>● ***<br>● ***<br>● ***<br>● ***<br>● ***<br>● ***<br>● ***<br>● ***<br>● ***<br>● **<br>● ***<br>● ***<br>● **<br>● ***<br>● ***<br>● **<br>● ***<br>● **<br>● **<br>● **<br>● **<br>● **<br>•<br>•<br>•<br>•<br>•<br>•<br>•<br>•<br>•<br>•<br>•<br>•<br>•<br>•<br>•<br>•<br>•<br>• | 必須項目)<br>サル                                          |
|                                                                               | P<br>文字物:0                                        | <ul> <li>□ 野球・シントホー</li> <li>□ 冬季競技 (氷上駅</li> </ul>                                                                                                    | ル<br>i技)                                             |
|                                                                               | トビックス                                             | <ul> <li>ス・パトネラー</li> <li>レーボー</li> <li>レーボー</li></ul>                                                                                                    | ·トン・卓球<br>,<br>→ ┣━ボ━)レ━ ━ ━ ━ ━ ━                   |

(1)新規トピックスを追加

Web サイトに掲載するトピックスの名称を記入してください。

(2)本文入力欄

Web サイトに掲載するトピックスの本文を入力してください。書式(例:太字、箇条書き、右寄せ・中央寄せ・左寄せ 等)の設定は、「メディアを追加」の下にあるメニューから設定で きます。また、ビジュアルエディタからテキストエディタに切り替えたい場合は、本文入力欄 の右上にある「テキスト」をクリックしてください。

(3)メディアを追加

Web サイトに掲載するトピックスの本文にメディアを掲載したい場合は、「メディアを追加」 をクリックしてください。

【画像を本文に載せる方法】

「メディアを追加」をクリックしたあとに、複数のメニューがリスト化されます。トピックス の本文に画像や写真をアップロードしたい場合は、左上の「アクション」の下にある「メディ アを追加」を選択します。そのあとは、中央左の「ファイルをアップロード」を選択し、画像 や写真をアップロードしてください。(最大アップロードサイズ:100MB)。 写真や画像は肖像権の侵害等がないよう、ご留意ください。

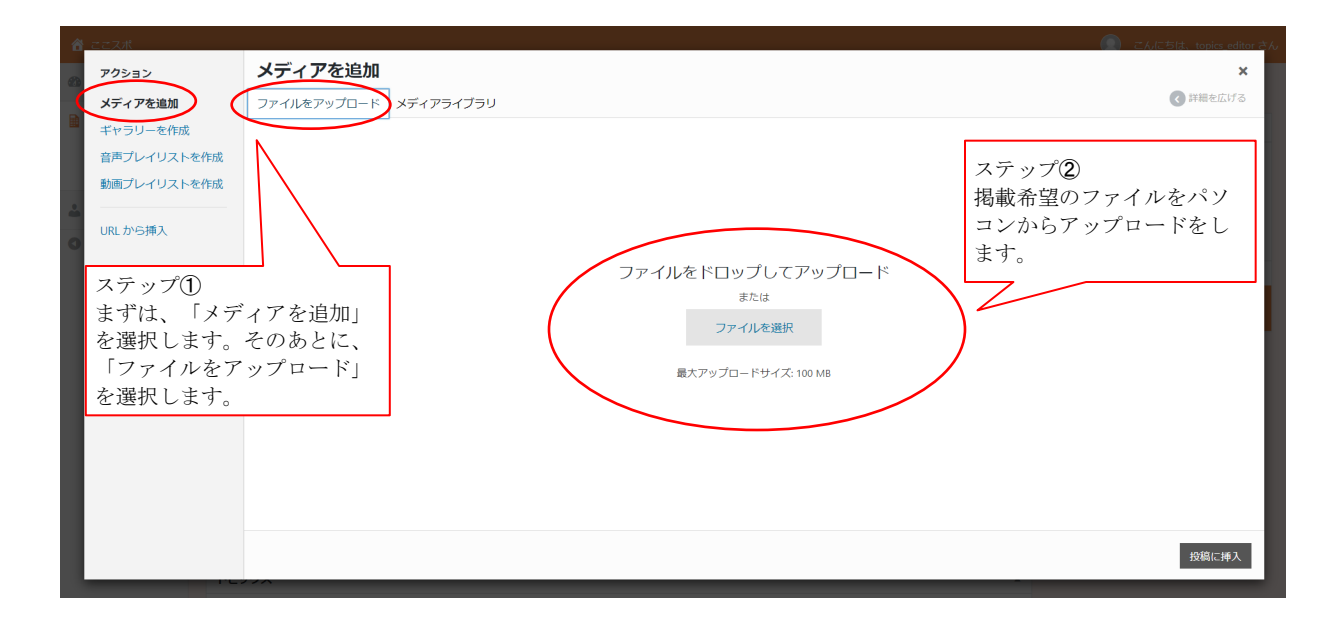

アップロードをした画像は、「メディアライブラリ」に格納されます。アップロードをした画 像を本文に載せたい場合は、メディアライブラリ上で該当する画像をクリックします。

| ▲ ここスポ      |                        |    | こんにちは、topics_editor さ |
|-------------|------------------------|----|-----------------------|
| アクション       | メディアを追加                |    | ×                     |
| メディアを追加     | ファイルをアップロード メディアライブラリ  |    | < ■ 詳細を広げる            |
| ■ ギャラリーを作成  | メディアを絞り込み              | 検索 |                       |
| 音声プレイリストを作成 | 「すべてのメディア ▼」 すべての日付 ▼  |    |                       |
| 動画プレイリストを作成 |                        |    |                       |
|             | アップロードした画像が「メディア       |    |                       |
| ONE STORY   | ●222ポ ライブラリ」にて表示されます。本 |    |                       |
|             | 文に挿入したい場合は、画像をクリ       |    |                       |
|             | ックします。                 |    |                       |
|             |                        |    |                       |
|             |                        |    |                       |
|             |                        |    |                       |
|             |                        |    |                       |
|             |                        |    |                       |
|             |                        |    |                       |
|             |                        |    |                       |
|             |                        |    | in the second         |
|             |                        |    | 投稿に挿入                 |

クリックをすると、右端に画像の掲載方法に関するメニュー画面が表示されます。掲載方法を 設定し、右下にあるオレンジ色の「投稿を挿入」を押すことにより、画像が本文に挿入されま す。

【メニュー画面の概要(添付ファイルの詳細)】

 代替テキスト:画像が何等かの理由で読み込めなかった場合、画像の代わりに表示される テキストです。また、代替テキストは音声ブラウザでの読み上げが可能であるため、代替 テキストの使用により目の不自由な方などのアクセシビリティの向上に繋がります。

- 2. タイトル:メディアライブラリ内で表示される画像の名前です。
- 3. **キャプション**:画像の下にキャプション(文字)を記載したい場合は、「キャプション」 に記載する文言を記入します。
- 4. **説明**:「説明」は、投稿者のみが閲覧できるメモであり、「説明」に記載した内容は Web サイトで公開されません。
- 5. 配置:「左」、「中央」、「右」で設定できます。
- 6. **リンク先**:画像にリンク先を設定する場合に使用します。
- 7. サイズ:アップロードする画像のサイズを選択することができます。

| 骨 ここスポ 三表示 トビックス                      |                       | - こんにちは、topics_editor さ                             |
|---------------------------------------|-----------------------|-----------------------------------------------------|
| アクション                                 | メディアを追加               | ×                                                   |
| メディアを追加                               | ファイルをアップロード メディアライブラリ | <ul><li>● 詳細を広げる</li></ul>                          |
| ギャラリーを作成                              | メディアを放り込み 検索 (        | 茶付ファイルの詳細                                           |
| 音声プレイリストを作成<br>動画プレイリストを作成<br>URLから挿入 | ▼ ▼ ▼ ▼ ▼ ▼ ▼         | WHD74A03HH            ・・・・・・・・・・・・・・・・・・・・・・・・・・・・・ |
|                                       | 1頃目を選択済み<br>クリア       | 投稿に挿入                                               |

## 「投稿を挿入」を押したあと、画像がドラフト本文に挿入されたことを確認します。

| 合 ここスポ         |                                                                                                    | 🦲 こんにちは、topics_editor さん |
|----------------|----------------------------------------------------------------------------------------------------|--------------------------|
| 🙆 ダッシュボード      | 新規 トピックス を追加                                                                                                    |                          |
| 🗎 トビックス        |                                                                                                    | 公開 ▲                     |
| トビックス 一覧       |                                                                                                    | 下書き保存 プレビュー              |
| #/1:992352.001 | 9 メディアを追加<br>ビジュアル デキスト                                                                                                    | 📍 ステータス: 下書き <u>編集</u>   |
| 🎍 プロフィール       |                                                                                                    | ③ 公開状態:公開                |
| ◎ メニューを閉じる     | ベ - <u>A</u> ★ 自 Ø Ω 得 野 つ ご ❷                                                                                                  | 前 すぐに公開する 編集             |
|                | <ul> <li>キャプション、および配置設<br/>定(中央)で設定した場合に<br/>表示される画像。</li> <li>DV-DL-DD<br/>XFR 0</li> </ul>                                    | 22M                      |
|                | ት <sup>የ</sup>                                                                                                    |                          |
|                | <b>戦後ファイル</b><br>サムネイル環境が入ります。推奨サイズ 946/342 px (アップロードしない場合はデフォルト画像の選択肢を選んでください)<br>画機が選択されていません 国像を追加する                        |                          |
|                | ウムネイル用商品・ ウムネイル用商品・ ウムネイルで表示させたい面積ファイルがない場合、デフォルトで用意された競技のアイコン面積を表示させることができます。競技の種類を選んでください。(未選択の場合は、選択した競技力デゴリの中からランダムに出力されます) |                          |
|                | <b>隆上開技</b>                                                                                                    |                          |

| 숨 ここスポ 🛛 📮 0                              | ▶ 新規                                                                                                    | こんにちは、topics_editor さん                                                                                               |
|-------------------------------------------|----------------------------------------------------------------------------------------------------|----------------------------------------------------------------------------------------------------|
| 🙆 ダッシュボード                                 | רצעלא • • • • • • • • • • • • • • • • • • •                                                                                              | <ul> <li>パスケットボール</li> <li>ドッジボール・ハンドボール</li> </ul>                                                                  |
| <ul> <li>トピッ (4)</li> <li>新規追加</li> </ul> | <b>画像ファイル</b><br>サムネイル画像が入ります。推奨サイズ 946*542 px (アップロードしない場合はデフォルト画像の選択技を選んでください)<br>画像が選択されていません <u>画像を追加する</u>                          | <ul> <li>ラグビー・アメリカンフットボール</li> <li>グラウンドホッケー・ラクロス</li> <li>ボウリング</li> <li>ゲートボール</li> <li>ゴルフ</li> </ul>             |
| ↓ J□<br>0 ×=1 (5)                         | サムネイル用面像・<br>サムネイルで表示させたい画像ファイルがない場合、デフォルトで用意された競技のアイコン画像を表示させることができます。競技の種類を選んでください。(未<br>択の場合は、選択した競技力デゴリの中からランダムに出力されます)              | ③ 目転車・サイクリング ▼ 32 トピック種類 ヘ ∨ ▲                                                                                       |
| (6)                                       | 陸上競技<br>洋穏のRL<br>洋樹情報が開発できるURL(ここスボ内の別ページでも外部サイトでも可)をお持ちの場合は、ご入力ください。<br>例)https://event.example.com/event/123<br>都道府県<br>都道府県を入力してください。 | <ul> <li>▼</li> <li>選択数: 複数回答可*(必須項目)</li> <li>サークル</li> <li>その他</li> <li>大会・イベント</li> <li>教室</li> <li>施設</li> </ul> |
| (8)                                       | <ul> <li>お遊びください</li> <li>投稿者</li> <li>投稿者として表示される名前を入力します。</li> <li>例) ここスパ太郎</li> </ul>                                                |                                                                                                    |

(4)画像ファイル

トピックスのサムネイル画像(トピックス一覧にて表示される画像)に使用する画像や写真を アップロードしてください。(推奨サイズ: 946\*542px 最大サイズ 100MB ) 写真や画像は肖像権の侵害等がないよう、ご留意ください。

(5)サムネイル用画像

サムネイル画像としての使用を希望する画像や写真がない場合は、事務局が競技種目ごとに用 意する画像を代替として表示します。トピックスの内容に近しい競技を選択してください。 (6)詳細 URL

トピックスの本文と関連性のある Web サイトをお持ちの場合、Web サイトの URL を入力して いただくことが可能です。枠内には、URL アドレスのみを記入してください(「公式サイト」 「SNS アカウント」等、補足説明の文字列は入力しないでください)。

(7)都道府県

トピックスと関連のある都道府県を選択してください。例えば、イベント・大会に関するトピックスである場合、当該イベント・大会の開催場所を選択してください。また、複数の都道府 県と関連がある場合、本部等が設置される都道府県を選択してください。

(8)投稿者名

投稿者名の設定を希望する場合、投稿者名を記入してください。

### 「タグ」項目について

当 Web サイトでは、トピックス欄のコンテンツをタグで分類することにより、利用者へおすすめ のコンテンツを促す機能を設けています。また、タグが表示されることにより各コンテンツの性質 等が一目で分かるようになっています。

つきましては、下記の説明をご参照のうえで、2つのタグについて、該当する項目を選択いただけ ますようお願いいたします。

タグ①競技タグ

関連のある競技を選択してください(複数選択可)。例えば、車いすバスケットボールであれ ば、「バスケットボール」と「障がい者スポーツ」を選択できます。

選択できる競技タグ種類(計28)は、以下の通りになります:

| 競技           | リスト                    |
|--------------|------------------------|
| 陸上競技         | 野球・ソフトボール              |
| ウォーキング       | テニス・バトミントン・卓球          |
| ダンス・チアリーディング | ゴルフ                    |
| 体操・ヨガ・トレーニング | バレーボール                 |
| 武道・格闘技       | バスケットボール               |
| 水中競技         | ドッジボール・ハンドボール          |
| 冬季スポーツ(氷上競技) | ラグビー・アメリカンフットボール       |
| アウトドア        | グラウンドホッケー・ラクロス         |
| 障がい者スポーツ     | ボウリング                  |
| 超人スポーツ       | ゲートボール                 |
| レクリエーションスポーツ | 自転車・サイクリング             |
| ゆるスポーツ       | アーチェリー・弓道・射撃           |
| 乗馬           | ボート・漕艇・カヌー・カヤック・ラフティング |
| サッカー・フットサル   | その他                    |

| 🖀 ここスポ 📮 0              | ★ 新規                                                                                                    | 💿 こんにちは、topics_editor さん                                                                                            |
|-------------------------|----------------------------------------------------------------------------------------------------|----------------------------------------------------------------------------------------------------|
| 🛯 ダッシュボード               | 51                                                                                                    | 競技・種類 ヘ 🗸 🔺                                                                                                    |
| トピックス                   |                                                                                                    | 選択数:複数回答可*(必須項目)                                                                                                    |
| トピックス 一覧<br><b>新規追加</b> |                                                                                                    | <ul> <li>水中競技</li> <li>陸上競技</li> </ul>                                                                              |
| プロフィール                  |                                                                                                    | <ul> <li>ウォーキング</li> <li>サッカー・フットサル</li> <li>野球・ソフトボール</li> </ul>                                                   |
| ) メニューを閉じる              | P<br>文字散: 0                                                                                                    | <ul> <li>○ S-5 ジントボール</li> <li>○ 冬季競技 (氷上競技)</li> <li>○ テニス・パトミントン・卓球</li> </ul>                                    |
|                         | ►ビックス ^ V ▲                                                                                                    | <ul> <li>パスケットボール</li> <li>ドッジボール・ハンドボール</li> </ul>                                                                 |
|                         | <b>画像ファイル</b><br>サムネイル画像が入ります。推奨サイズ 946°542 px (アップロードしない場合はデフォルト画像の選択肢を選んでください)<br>画像が選択されていません 画像を追加する                            | <ul> <li>□ ラグビー・アメリカンフットボール</li> <li>□ グラウンドホッケー・ラクロス</li> <li>□ ボウリング</li> <li>□ ゲートボール</li> <li>□ ブレーフ</li> </ul> |
|                         | <b>サムネイル用画像・</b><br>サムネイルで表示させたい画像ファイルがない場合、デフォルトで用意された競技のアイコン画像を表示させることができます。競技の種類を選んでください。(未選<br>択の場合は、選択した競技力テゴリの中からランダムに出力されます) | □ 自転車・サイクリング ▼                                                                                                    |
|                         | 陸上競技                                                                                                    |                                                                                                    |
|                         | <b>洋縄URL</b><br>詳細情報が閲覧できるURL(ここスボ内の別ページでも外部サイトでも可)をお持ちの場合は、ご入力ください。                                                                | 選択数:複数回答可*(必須項目)<br>□ サークル<br>□ その他                                                                                 |
|                         | (#) https://event.example.com/event/123                                                                                             | □ 大会・イベント                                                                                                    |

タグ②種類

「大会・イベント」、「サークル」、「教室」、「施設」、「その他」から選択してくださ い。

【種類タグの概要】

- 1. **大会・イベント:**ここスポに登録されているスポーツ大会、およびイベントに関するトピックス。
- 2. サークル:ここスポに登録されている総合型地域スポーツクラブに関するトピックス。
- 3. 教室:ここスポに登録されているスポーツ教室に関するトピックス。
- 4. 施設:ここスポに登録されているスポーツ施設に関するトピックス。
- 5. その他:上記の分類に当てはまらないスポーツ関連トピックス。

| 🖀 ここスポ 📮 0                                  |                                                                                                    | 🜔 こんにちは、topics_editor さん                                                                                         |
|---------------------------------------------|----------------------------------------------------------------------------------------------------|----------------------------------------------------------------------------------------------------|
| 🚳 ダッシュボード                                   |                                                                                                    | ドッジボール・ハンドボール                                                                                                    |
| <ul> <li>トピックス</li> <li>トピックス 一覧</li> </ul> | <b>画像ファイル</b><br>サムネイル画像が入ります。推奨サイズ 946*542 px(アップロードしない場合はデフォルト画像の選択肢を選んでください)<br>画像が選択されていません 画像を追加する                      | <ul> <li>○ グラウンドホッケー・ラクロス</li> <li>○ グラウンドホッケー・ラクロス</li> <li>○ ボウリング</li> <li>○ グートボール</li> <li>○ ブルフ</li> </ul> |
| 新規追加<br>& プロフィール                            | サムネイル用画像・<br>サムネイルで表示させたい画像ファイルがない場合、デフォルトで用意された競技のアイコン画像を表示させることができます。競技の種類を選んでください。(未詳<br>択の場合は、選択した競技カテゴリの中からランダムに出力されます) | □ シルジ ● 転車・サイクリング ▼                                                                                              |
| ◀ メニューを閉じる                                  | 陸上競技                                                                                                    | トビック種類 ヘ × ▲                                                                                                    |
|                                             | <b>洋細切れ</b><br>詳細情報が閲覧できるURL(ここスボ内の別ページでも外部サイトでも可)をお持ちの場合は、ご入力ください。<br>例)https://event.example.com/event/123                 | <ul> <li>選択数: 複数回答可(必須項目)</li> <li>サークル</li> <li>その他</li> <li>大会・イベント</li> <li>★マ</li> </ul>                     |
|                                             | 参道府県<br>参道府県を入力してください。<br>お選びください ✓                                                                                          | ○ 秋重<br>○ 施設                                                                                                    |
|                                             | <b>投稿者名</b><br>投稿者として表示される名前を入力します。<br>例)ここスパ太郎                                                                              |                                                                                                    |

#### トピックス一覧画面について

- 入力いただいた、トピックスは、「トピックス一覧」よりご確認いただけます。
- 作成したトピックスの更新、削除(ゴミ箱)、プレビュー、複製、等を実施することができま す。

|            |                                              | 🦲 こんにちは、topics_editor さん |
|------------|----------------------------------------------|--------------------------|
| 🚳 ダッシュボード  | トピックス 新規追加 (9)                               | (10)                     |
| 🗎 トピックス    | すべて (3)   公開済み (1)   下書き (2)                 | トピックスを検索                 |
| トピックス 一覧   | 括操作                                          | 3個の項目                    |
| 新規追加       | O STNL                                       | 日付                       |
| ▲ プロフィール   | トビックス記事1 — 下書き                               | (11)                     |
| 【 メニューを閉じる | <ul> <li>トビックス記事2 — 下書き</li> </ul>           | 最終編集日<br>2020年3月24日      |
|            | トピックス記事3     福巣 ! クイック編集   ゴミ箱   表示     (13) | (12)<br>2020年2月12日       |
|            | O STAN                                       | 日付                       |
|            | ─括操作 > 週用                                    | 3個の項目                    |
|            |                                              |                          |

(9) トピックスの絞り込み検索

表示したいトピックスを、ステータスごとに選択できます。また、日付による絞り込み検索も 可能です。

(10) フリーワード検索

表示したいトピックスを、希望する単語に基づいて検索します。

(11) ステータス:下書き状態

下書き状態で保存されているトピックスは、日付欄に、「最終編集日」と表示されます。

(12) ステータス:公開済み

公開済みのトピックスのデータは、「公開済み」と表示されます。

(13) 各トピックスのメニュー

トピックス名のカーソルを合わせると、各機能(編集、クイック編集、ごみ箱、表示)を選択 できます。

## メールアドレス、およびパスワードの変更

アカウントに登録してあるメールアドレス、およびパスワードを変更したい場合は、左端の 「プロフィール」を選択します。

| 쑵 ここスポ                                       |                                                    | こんにちは、topics_editor さん |
|----------------------------------------------|----------------------------------------------------|------------------------|
| 🚳 ダッシュボード                                    | 新規追加                                               |                        |
| ■ トピックス                                      | 各種の新規追加はこちらからご利用いただけます。左のメニューバーからも各種新規追加画面に移動できます。 |                        |
| <ul> <li>プロフィール</li> <li>メニューを閉じる</li> </ul> | トビックスの新規追加                                         |                        |
|                                              | ダッシュボード                                            |                        |
|                                              |                                                    |                        |
|                                              |                                                    |                        |
|                                              |                                                    |                        |
|                                              |                                                    |                        |
|                                              |                                                    |                        |
|                                              |                                                    |                        |
|                                              |                                                    |                        |

もしくは、右上の「こんにちは、(ユーザー名)」のプルダウンメニューからプロフィールの 編集ページへ遷移出来ます。

| 🖀 ここスポ     |                            |                          | こんにちは、topics_editor さん |
|------------|----------------------------|--------------------------|------------------------|
| 🚳 ダッシュボード  | 新規追加                       |                          | topics_editor          |
| トピックス      | 各種の新規追加はこちらからご利用いただけます。左の> | ニューバーからも各種新規追加画面に移動できます。 | プロフィールを編集              |
| 👗 プロフィール   |                            |                          |                        |
| ◀ メニューを閉じる | トピックスの新規追加                 |                          |                        |
|            | ダッシュボード                    |                          |                        |
|            |                            |                          |                        |
|            |                            |                          |                        |
|            |                            |                          |                        |
|            |                            |                          |                        |
|            |                            |                          |                        |
|            |                            |                          |                        |
|            |                            |                          |                        |

| 🖀 ここスポ     |                  | ء 🔘                                                                              | んにちは、topics_editor さん |
|------------|------------------|----------------------------------------------------------------------------------|-----------------------|
| 🙆 ダッシュボード  | プロフィール           |                                                                                  |                       |
| 🗎 トピックス    |                  |                                                                                  |                       |
| 🚢 プロフィール   | - 連絡先情報          |                                                                                  |                       |
| ● メニューを閉じる | メールアドレス (必須)     | メールアドレスを入力<br>変更すると、新しいメールアドレスに確認メールが送信されます。 <b>承認されるまで、新しいメールアドレスは有効化されません。</b> |                       |
|            | - アカウント管理        |                                                                                  |                       |
|            | 新しいパスワード<br>(15) | <b>必</b> 非表示                                                                     |                       |
|            |                  | プロフィールを更新                                                                        |                       |
|            |                  |                                                                                  |                       |

(14)連絡先情報:メールアドレス

トピックスアカウントに紐づけているメールアドレスを変更する場合は、入力欄に新しいメー ルアドレスを入力します。なお、メールアドレスを変更した場合、新しく登録されたメールア ドレスに変更の確認メールが送信されます。当該メールに記載されている承認作業を完了する までは、メールアドレスの編集は有効化されません。

(15)アカウント管理:新しいパスワード

新しいパスワードの使用を希望する場合は、新しいパスワードを記入してください。また、 「非表示」をクリックすることによって、入力しているパスワードが表示されます。「非表 示」を使用する際は、パスワードが周りの人に見られないようにお気を付けください。